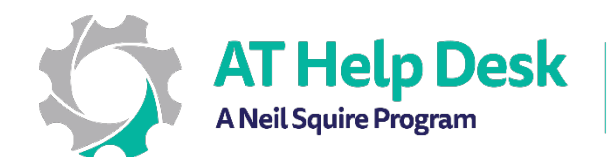

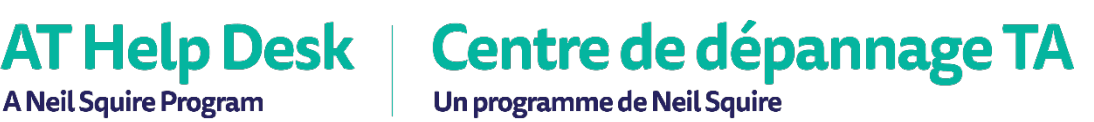

## **EECD One-Pager: Immersive Reader** with OneNote

To find Immersive Reader in One Note, go to the View tab. 1.

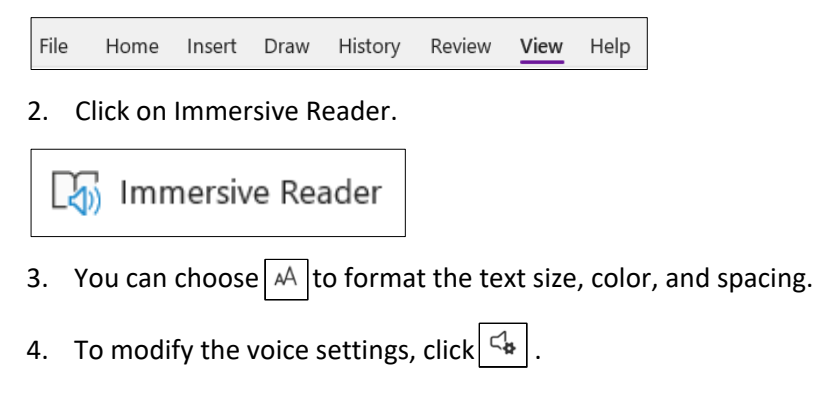

- 5. To choose from grammar options click on | = |.
- 6. To adjust reading preferences, click  $\square$  .

| ~ | Test Page       | AA | 参 | Β |
|---|-----------------|----|---|---|
|   | This is a test. |    |   |   |
|   |                 |    |   |   |
|   |                 |    |   |   |
|   |                 |    |   |   |
|   |                 |    |   |   |
|   |                 |    |   |   |
|   | ▶ 4             |    |   |   |